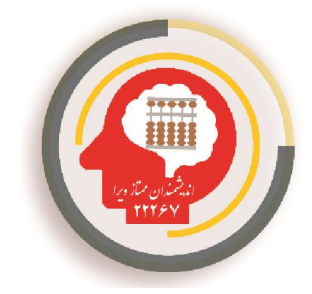

## راهنمای ورود به کلاس مجازی

آکادمی پرورش ذهن و نبوغ ویرا – فعال در حوزه آموزش و پرورش کودک و نوجوان در بیش از ۲۰ رشته و ارائهدهنده فضای آموزش و آزمون های مجازی

جهت استفاده از کلاس های مجازی ویرا نیازمند نصب دو نرمافزار Adobe Connect و Flash Player هستید که باید هر دو را دانلود و نصب نمایید. برای همین منظور وارد سایت آکادمی ویرا به آادرس <u>www.vira-academy.ir</u> شده و از منو بالای صفحه مستطیل قرمز رنگ را انتخاب می کنید.

| ) (i) vira-aca                      | ademy.ir                                                                             | 0                    |  |
|-------------------------------------|--------------------------------------------------------------------------------------|----------------------|--|
|                                     | آڪادمہ پرورش ذهن<br>و نبوغ ويرا                                                      | 0                    |  |
| <b>کر</b><br>و نبوغ ویرا            | <b>rak</b> ic)<br>پرور ش دزمن                                                        | <b>نامی</b><br>کادمی |  |
|                                     | (ہوسمبد <mark>ر</mark> ایان                                                          | ]                    |  |
| ی<br>بات ذهنی ویرا، محاسبات<br>کنید | وز ش علوم محاسباتر<br>زش های چرتکه، محاس<br>ان ویرا را با ویرا تجربه ز<br>ادامه مطلب | آمو<br>آمو<br>آسا    |  |
|                                     |                                                                                      |                      |  |

در زبانه بازشده گزینه آموزش مجازی را مشابه شکل زیر انتخاب می کنید.

|                     | O I ivira              | a-academy.ir                                  | Û           |                                       |  |
|---------------------|------------------------|-----------------------------------------------|-------------|---------------------------------------|--|
|                     | 3                      | کادمہ، پرورش ذهن<br>و نبوغ ویرا               |             |                                       |  |
|                     |                        |                                               | خانه        |                                       |  |
|                     |                        |                                               | درباره ما   |                                       |  |
|                     | ×                      |                                               | دوره ها     |                                       |  |
|                     |                        |                                               | دروس        |                                       |  |
|                     |                        |                                               | رويدادها    |                                       |  |
|                     |                        |                                               | دبيران      |                                       |  |
|                     |                        |                                               | اخبار       |                                       |  |
|                     |                        | اویر                                          | گالری تصا   |                                       |  |
|                     |                        | الا                                           | ويدئوگراه   |                                       |  |
|                     |                        | جازی                                          | آموزش مع    |                                       |  |
|                     |                        |                                               | ثبت نام     |                                       |  |
| ب کنید.             | م افزار را دانلود و نص | <sup>ی</sup> دول زیر هر دو نر                 | سوم مشابه ج | در صفحه جدید از ج <mark>دو</mark> ل س |  |
|                     | ، م <b>تاز وبرا</b>    | گوش <b>لی ه</b> مراه<br>با <b>یده ممیر</b> از |             |                                       |  |
|                     | - +++                  | اندرو يل                                      |             |                                       |  |
| Flash               | فايل Player            | Ŷ                                             | A           | فایل dobe Connect                     |  |
| Adobe.Flash.Player. | .11.1.115.81.An        | dr <mark>oid.4x</mark>                        | Add         | obe Connect_v2.6.9                    |  |
|                     |                        |                                               |             |                                       |  |

نحوه ورود به کلاس مجازی ویرا

پس از نصب نرمافزار، مجدد به سایت آکادمی ویرا به آدرس <u>www.vira-academy.ir</u> بازگشته و از منو بالای صفحه مستطیل قرمز رنگ را انتخاب می کنید.

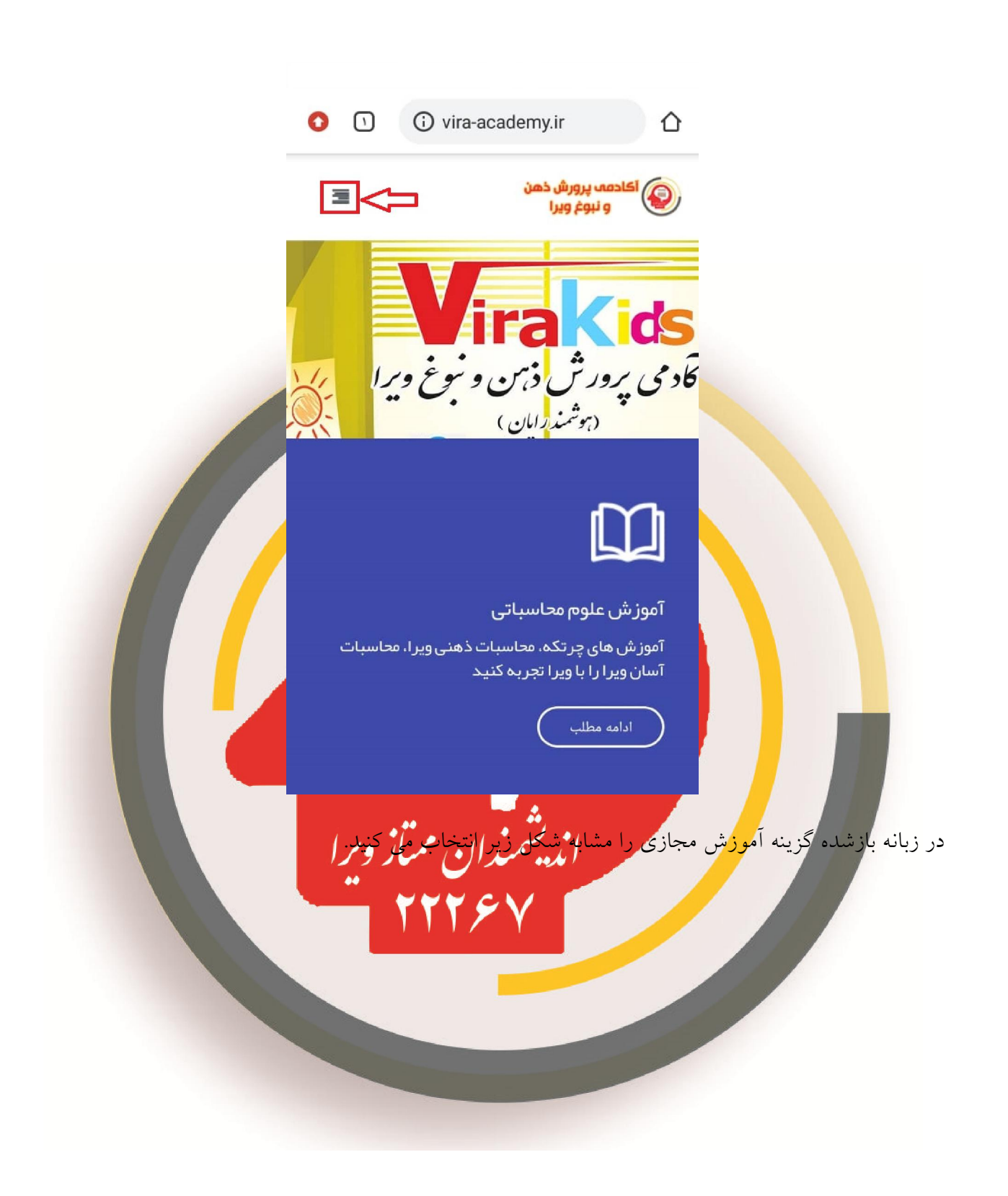

|                              | 0                     | i vira-aca          | ademy.ir                                                                                                    | 1                        | Ô             |                              |
|------------------------------|-----------------------|---------------------|----------------------------------------------------------------------------------------------------|--------------------------|---------------|------------------------------|
|                              | Ξ                     |                     | ، پرورش ذهن<br>نبوغ ویرا                                                                                                    | <mark>اکادمہ</mark><br>9 |               |                              |
|                              |                       |                     |                                                                                                    | ۵                        | خان           |                              |
|                              |                       |                     |                                                                                                    | باره ما                  | درب           |                              |
|                              | ×                     |                     |                                                                                                    | رہ ہا                    | دور           |                              |
|                              |                       |                     |                                                                                                    | وس                       | درو           |                              |
|                              |                       |                     |                                                                                                    | حادها                    | روي           |                              |
|                              |                       |                     |                                                                                                    | بران                     | دبي           |                              |
|                              |                       |                     |                                                                                                    | ار                       | اخبا          |                              |
|                              |                       |                     |                                                                                                    | ری تصاویر                | گالر          |                              |
|                              |                       |                     |                                                                                                    | نئوگرام                  | ويد           |                              |
|                              |                       |                     |                                                                                                    | زش مجازی                 | آموز          |                              |
| و د نظر کلیک کرده در صفحه    | رہ ی لینک م           | ک: آمەزشہ           | به به نه به م                                                                                                    | ن نام<br>با تو ح         | ثبت<br>کلا ہے | د. صفحه حديد براي ورو د به ز |
| مه زیر می شوید. در این صفحه، | ورس<br>فار وادمر اصف  | ی<br>پی البنگ مور   | کریں<br>کالم کر مرمو                                                                                                    | پس از <sup>۲</sup>       | ييد. ٻ        | کلاس مورد نظر را انتخاب نما  |
| Nam (مستطیل قرمز رنگ) نام    | در <mark>قسمتe</mark> | بکر <b>۲</b> که ۱   | ست (فلش                                                                                                    | فعال ا                   | Gue           | ابتدا مطمئن شوید که کاربر st |
|                              | ىە آبى رنگ).          | ک کنی <i>د</i> (دکم | Ente کلیک                                                                                                    | r Rooi                   | m 4           | خود را تایپ کنید. بر روی دکم |
|                              |                       |                     |                                                                                                    |                          |               |                              |
|                              |                       |                     |                                                                                                    |                          |               |                              |
|                              |                       |                     | and the second second s |                          |               |                              |

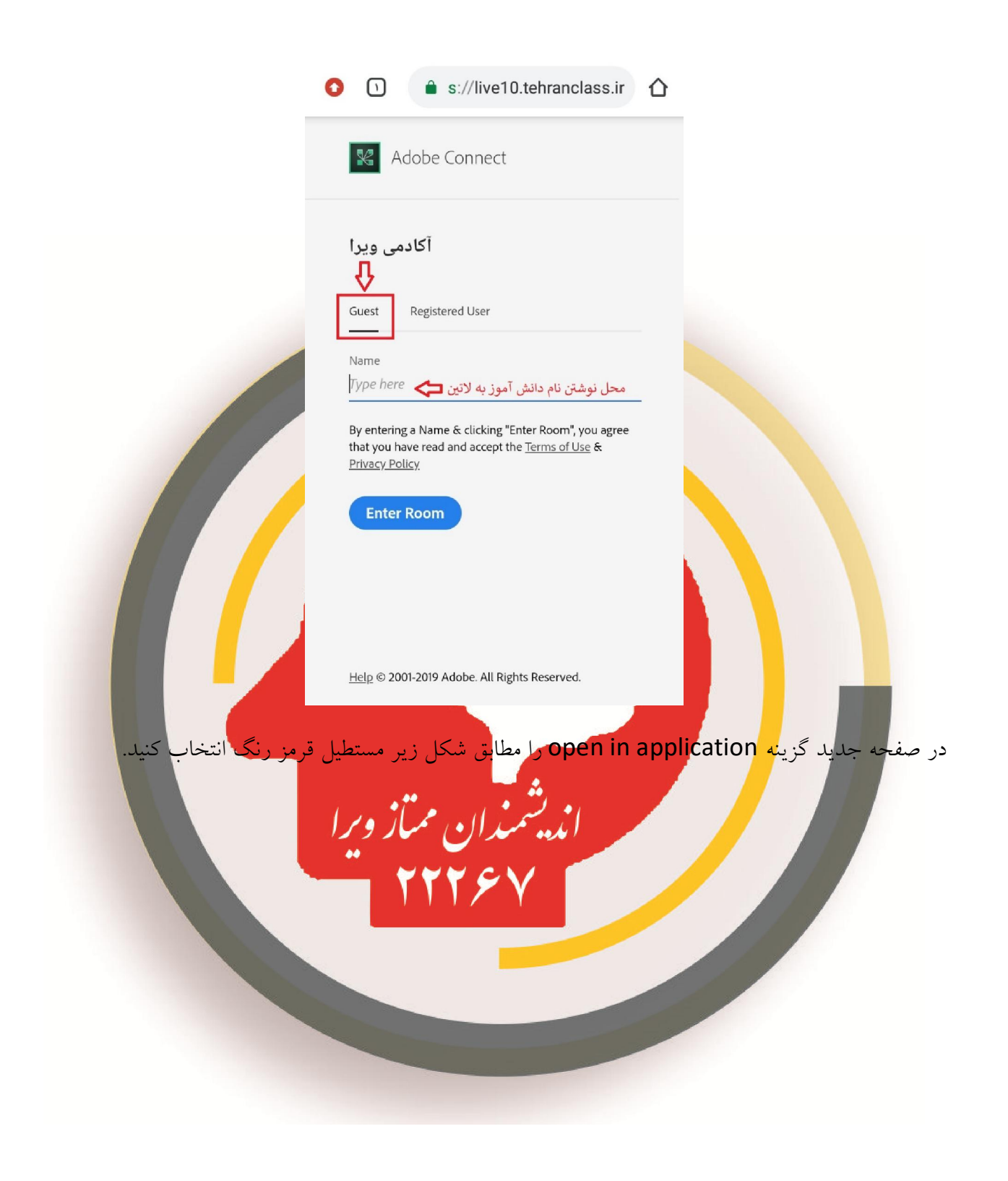

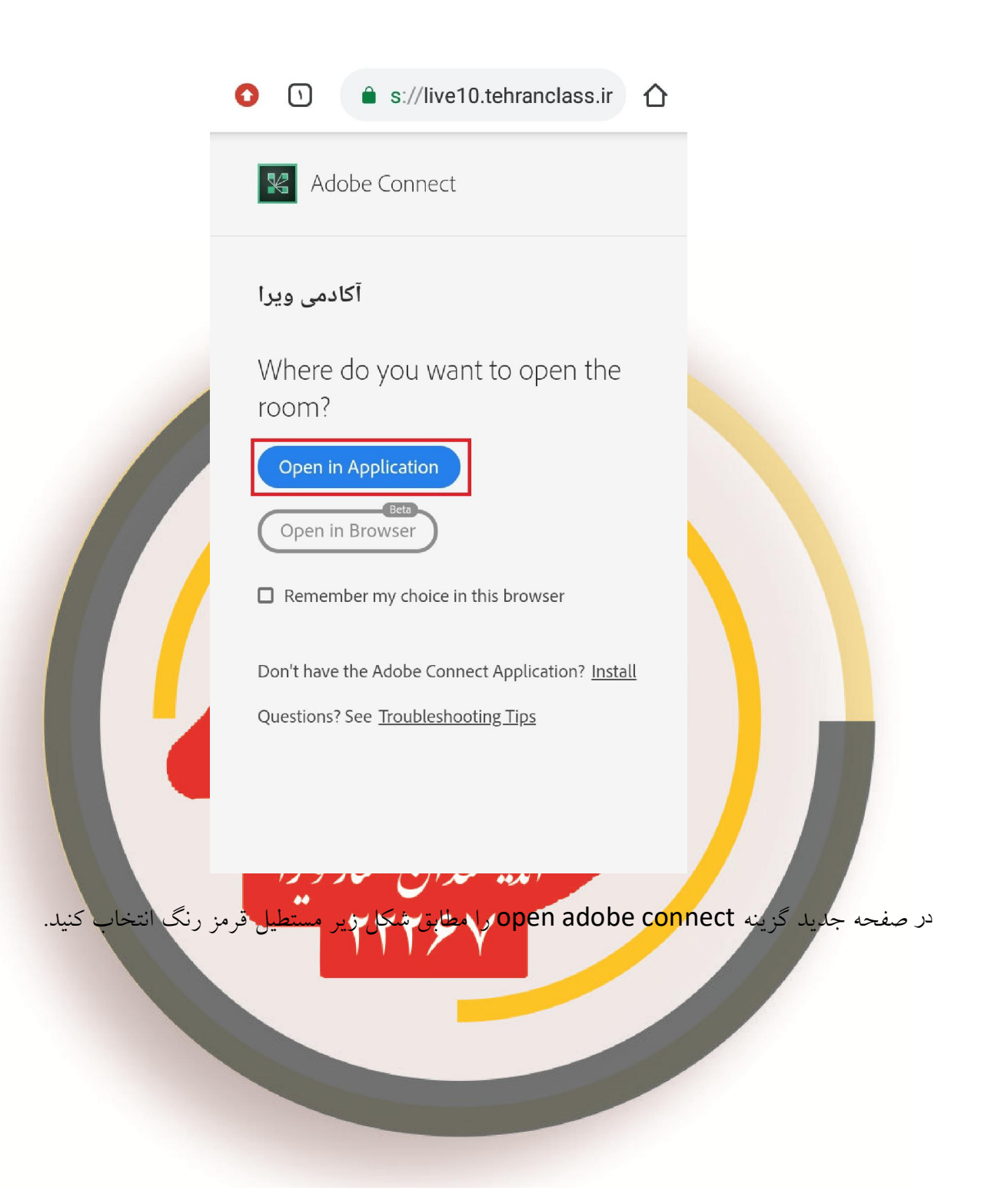

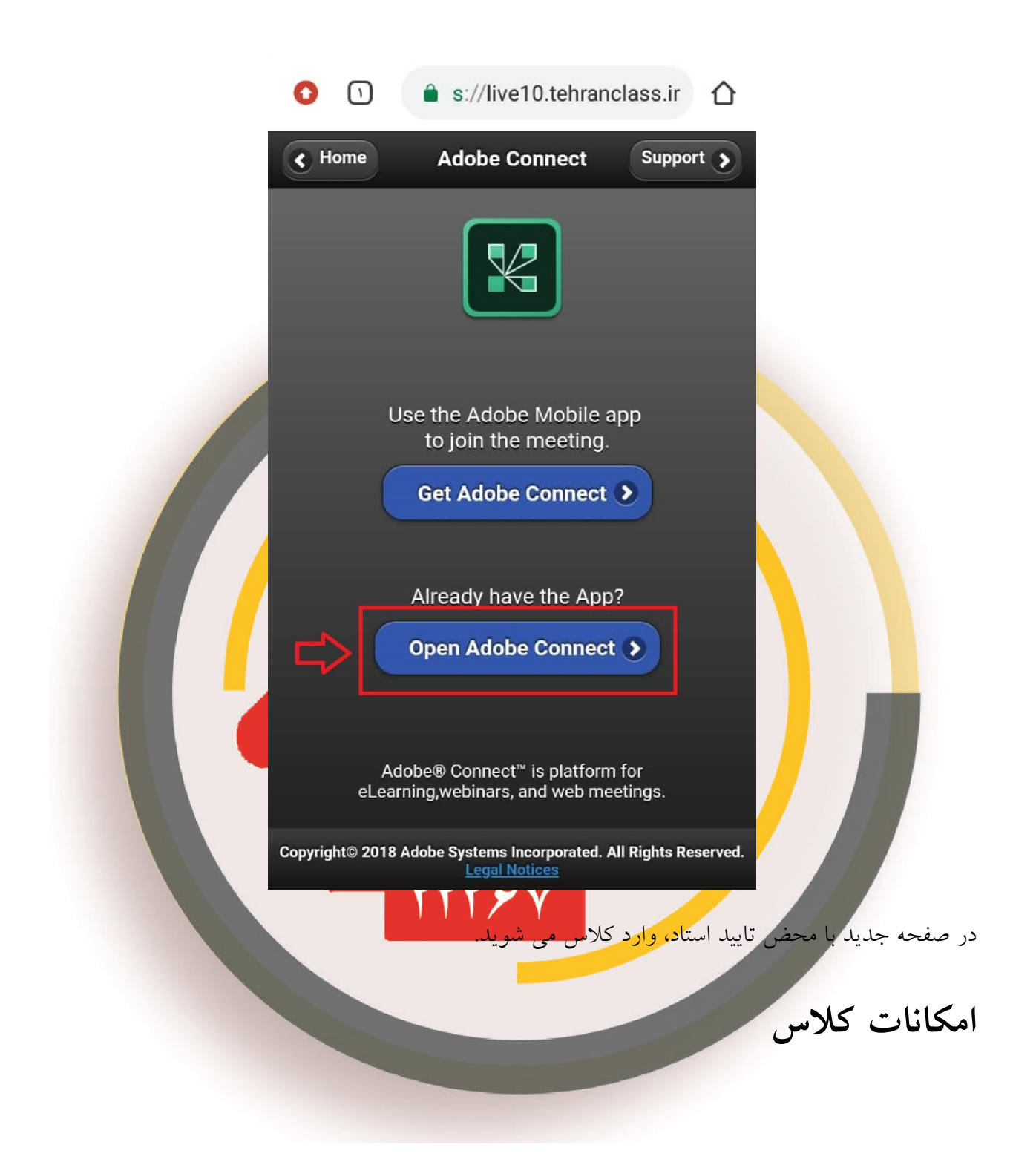

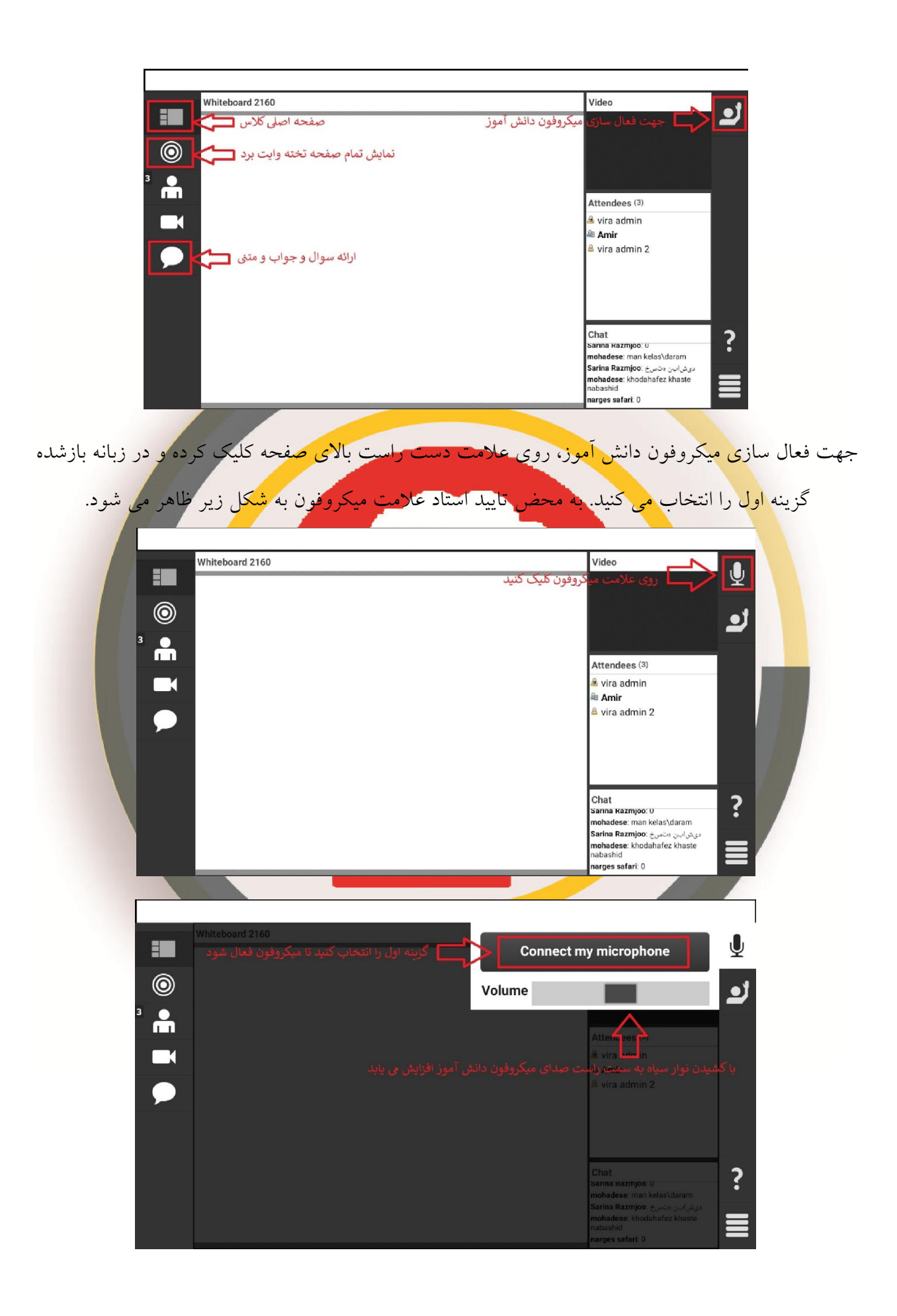